# DSR Captive Portal Configuration

# 1:Upgrade firmware

Upgrade to version 1.03B12\_WW

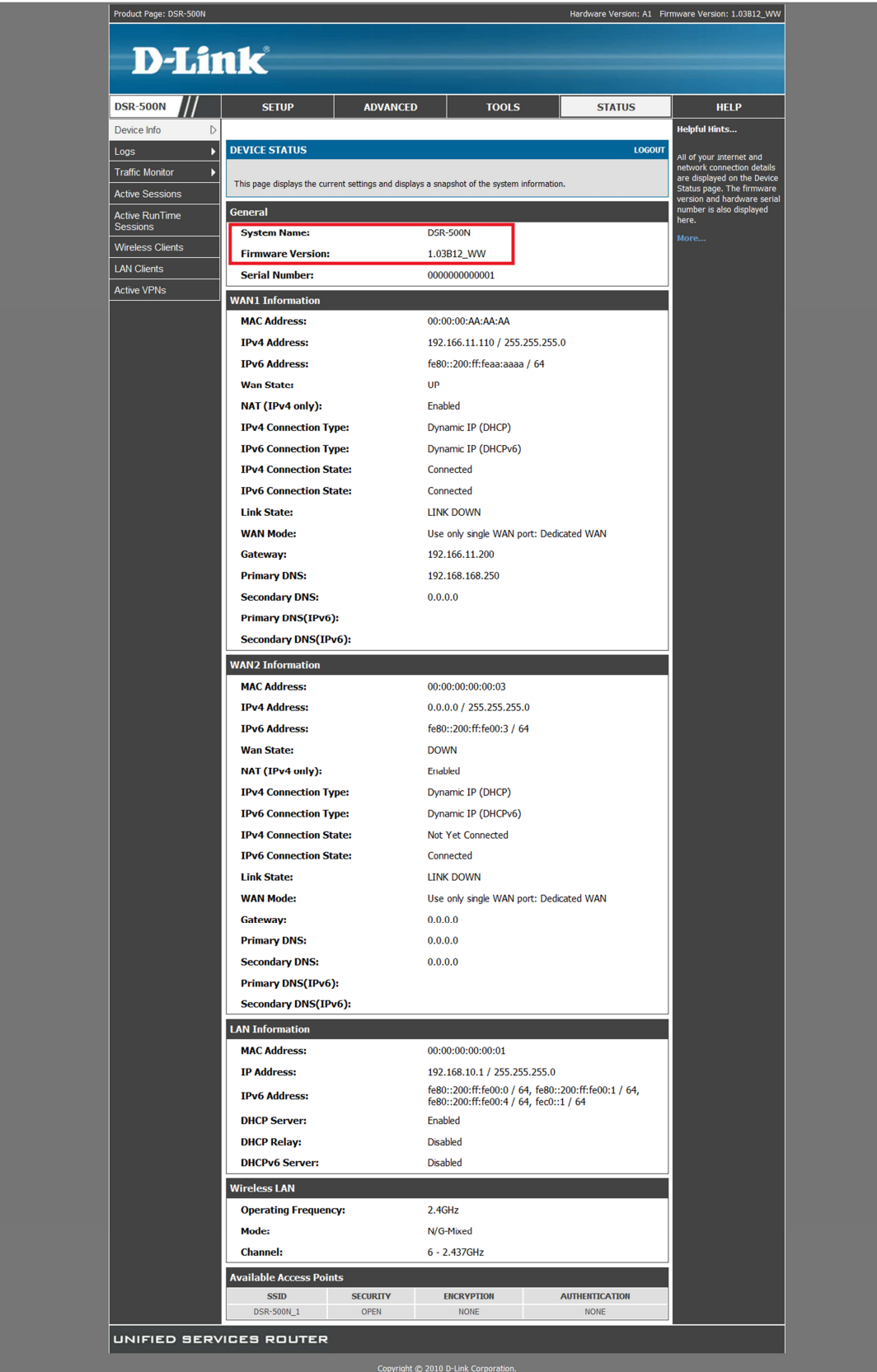

2:Setup -> network settings -> lan setup configuration -> run-time user authentication

Look at the button column "Run-Time User Authentication".

#### Choose it.

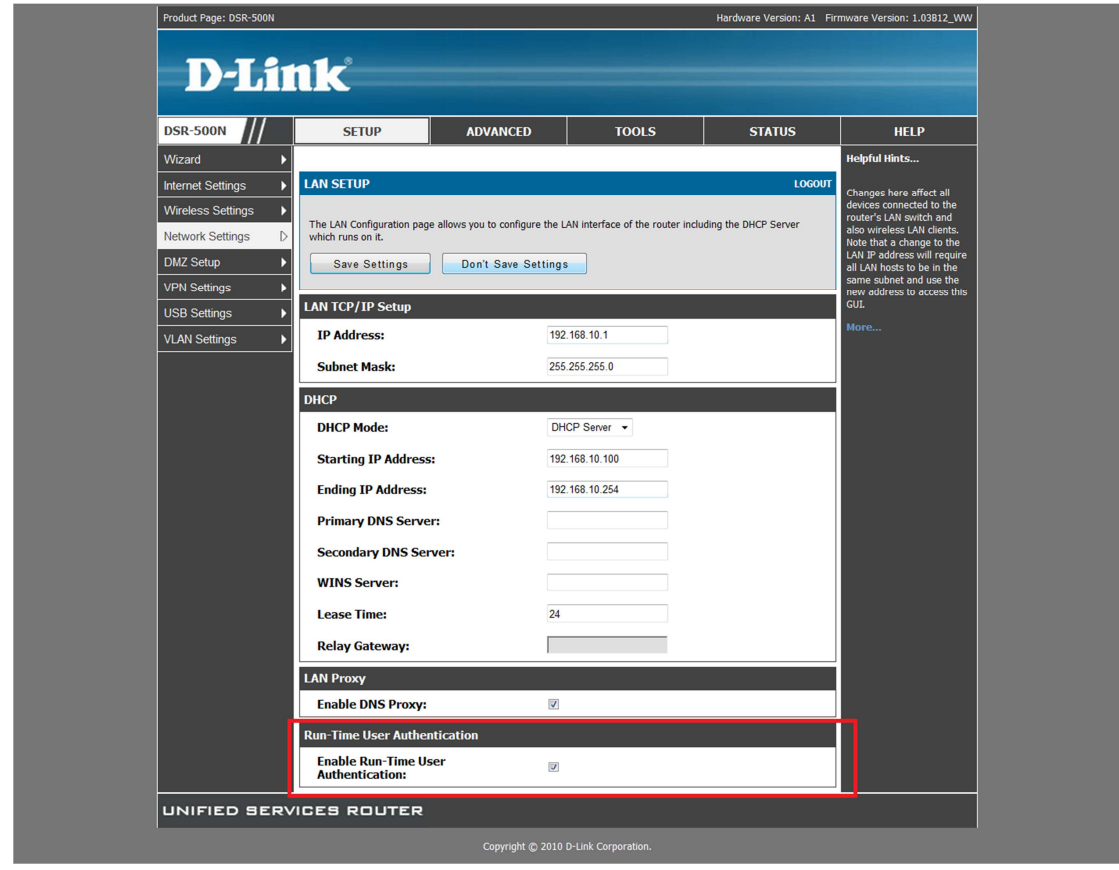

### 3:Advanced -> user -> add

I add a new user "cp".

| Product Page: DSR-500N Har                                |                                                                     |                                                                                                    | Hardware Version: A1 Fin | Hardware Version: A1 Firmware Version: 1.03B12_WW |                             |  |
|-----------------------------------------------------------|---------------------------------------------------------------------|----------------------------------------------------------------------------------------------------|--------------------------|---------------------------------------------------|-----------------------------|--|
| D-Liı                                                     | nk                                                                  |                                                                                                    | _                        |                                                   |                             |  |
| DSR-500N                                                  | SETUP                                                               | ADVANCED                                                                                                    | TOOLS                    | STATUS                                            | HELP                        |  |
| Application Rules                                         |                                                                     |                                                                                                    |                          |                                                   | Helpful Hints               |  |
| Website Filter                                            | USERS                                                               |                                                                                                    |                          | LOGOUT                                            | Authentication of the users |  |
| Firewall Settings                                         | This page shows a list                                              | (IPsec, SSL VPN, or GUI) is<br>done by the router using                                                                                                    |                          |                                                   |                             |  |
| Wireless Settings                                         | can also be used for se                                             | can also be used for setting policies on users. A user can add, delete and edit the users also. This page either a local database on the router or external |                          |                                                   |                             |  |
| Advanced Network                                          | authentication servers (i.e.<br>List of Users LDAP or RADIUS). User |                                                                                                    |                          |                                                   |                             |  |
| Routing                                                   | 🔲 User Name 🛛                                                       | Group Type                                                                                                    | Authentication Domain    | Login Status                                      | specified by browser, IP    |  |
| Certificates                                              | admin S                                                             | SSLVPN Administrator                                                                                                    | Local User Database      | Enabled (LAN and WAN)                             | whether the user can login  |  |
| Users D                                                   | guest * S                                                           | SLVPN Guest                                                                                                    | Local User Database      | Disabled                                          | addition to the SSL VPN     |  |
| IP/MAC Binding                                            | 🗆 cp S                                                              | SLVPN RunTimeAuth User                                                                                                    | Local User Database      | Enabled (LAN and WAN)                             | More                        |  |
| IPv6 ►                                                    |                                                                     |                                                                                                    |                          |                                                   |                             |  |
| Radius Settings                                           |                                                                     | Edit                                                                                                    | Add                      |                                                   |                             |  |
| Switch Settings Login Policies By Browsers Policies By IP |                                                                     |                                                                                                    |                          |                                                   |                             |  |
|                                                           |                                                                     |                                                                                                    |                          |                                                   |                             |  |
| UNIFIED SERVICES ROUTER                                   |                                                                     |                                                                                                    |                          |                                                   |                             |  |
| Copyright © 2010 D-Link Corporation.                      |                                                                     |                                                                                                    |                          |                                                   |                             |  |

### 4: Authentication graph

Use your PC browser link to internet.

Key in the username and password.

| 🚱 Applications Places System 🔮 💮 🗾                 |                                                                | 🤹 🏟 🛃 🔔 🛛 Fri Dec 31, 11:05 AM 🛛 chuck |
|----------------------------------------------------|----------------------------------------------------------------|----------------------------------------|
| ۷                                                  | D-Link : Unified Services Router - Mozilla Firefox             | _ • ×                                  |
| <u>File Edit View History Bookmarks Tools Help</u> | 0                                                              |                                        |
| 🛞 📎 🖌 🕞 🌒 🏠 💽 192.168.10.1 http                    | os://192.168.10.1/scgi-bin/platform.cgi?page=captivePortal.htm | ☆ ✔ Google 🔍                           |
| 📷 Most Visited 🗸 💿 Release Notes 📄 Fedora Proje    | ect 🗸 💼 Red Hat 🗸 💼 Free Content 🗸                             |                                        |
| 🗑 D-Link : Unified Services Router 🛛 🕈             |                                                                | ~                                      |
| Product Page: D                                    | SR-500N Hardware Version: A1                                   | Firmware Version: 1.03B12_WW           |
| <b>D</b> -1                                        | Link                                                           |                                        |
| DEP-ERON                                           |                                                                |                                        |
| DSH-DUN                                            |                                                                |                                        |
|                                                    |                                                                |                                        |
|                                                    |                                                                |                                        |
|                                                    | Username:                                                      |                                        |
|                                                    | Baseword                                                       |                                        |
|                                                    | Fabiniti.                                                      |                                        |
|                                                    | Login                                                          |                                        |
|                                                    | <b>k</b>                                                       |                                        |
| UNIFIED                                            | SERVICES ROUTER                                                |                                        |
|                                                    |                                                                |                                        |
|                                                    |                                                                |                                        |
|                                                    |                                                                |                                        |
|                                                    |                                                                |                                        |
| Done                                               |                                                                | A                                      |
| 🕘 D-Link : Unified Servic                          |                                                                |                                        |

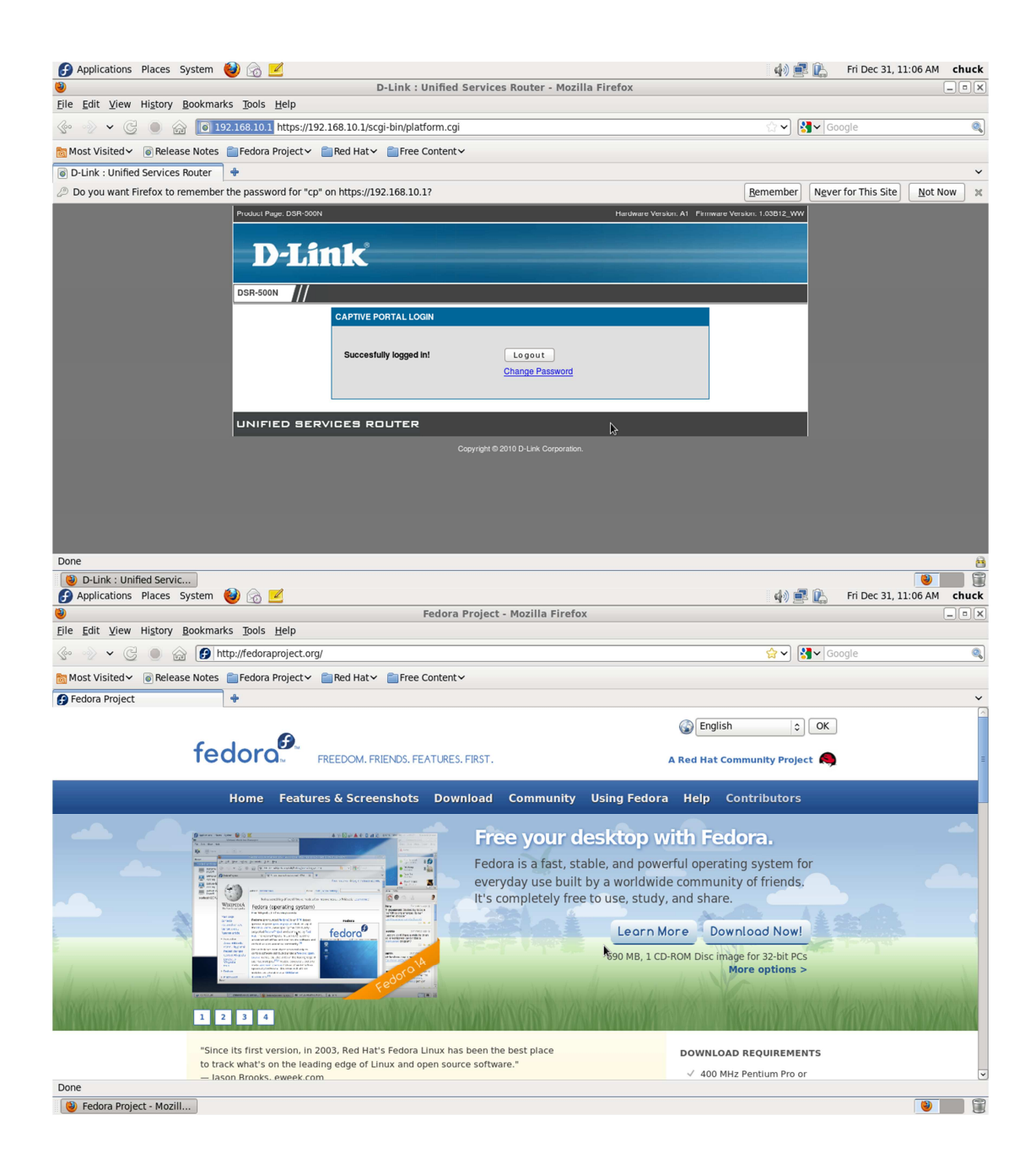